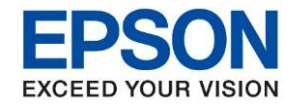

หัวข้อ : เรื่อง การตรวจสอบคุณภาพงานพิมพ์และการทำความสะอาดหัวพิมพ์ รุ่นที่รองรับ : L6550 / L6580

หากคุณภาพงานพิมพ์มีปัญหา พิมพ์ขาดหาย พิมพ์ไม่ครบ สามารถทำความสะอาดหัวพิมพ์ ตามขั้นดังนี้

## เมนูหน้าเครื่อง

- กดเมนูหน้าเครื่อง เลือก Setting (ดั้งค่า)
- 2. เลือก Maintenance (การบำรุงรักษา) → Print Head Nozzle Check (ทดสอบระบบฉีดพ่นของหัวพิมพ์)
- 3. ทำตามคำแนะนำในหน้าจอเพื่อพิมพ์ Nozzle Check (รูปแบบการตรวจสอบหัวฉีด)

ตรวจสอบคุณภาพงานพิมพ์เพื่อดูว่ามีหัวพิมพ์อุดตันหรือไม่

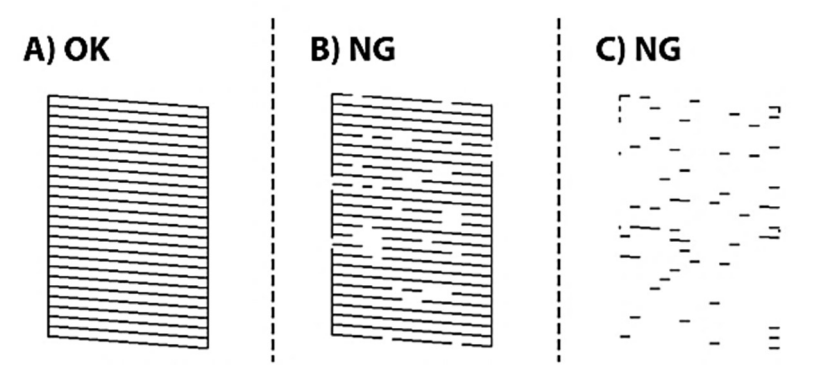

A ภาพออกครบปกติ เลือกคำสั่ง 🔵 เพื่อจบขั้นตอนการทำงาน

**B คล้ายหรือใกล้เคียง B** เลือก คำสั่ง X และเลือก Print Head Cleaning (การทำความสะอาดหัวพิมพ์) บน หน้าจอ

**C คล้ายหรือใกล้เคียง C** หากเส้นขาดหายหรือไม่สามารถพิมพ์ได้ ให้เลือก **Power Cleaning (การล้างหมึก)** <mark>ซึ่งอาจจะใช้ปริมาณหมึกจำนวนมาก</mark> โดยให้ทำความสะอาดหัวพิมพ์ขั้นสูง(การล้างหมึก) จากไดร์เวอร์ ตามขั้น ดังต่อไปนี้

- เข้า Control Panel จาก Windows

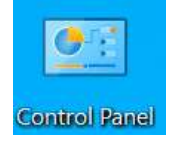

- เลือก Devices and Printers

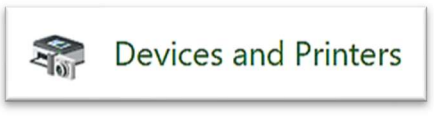

- คลิกขวาที่ชื่อเครื่องพิมพ์ Epson L6550 / L6580
- เลือก Printer Preferences

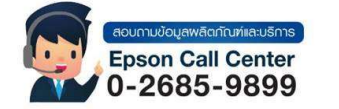

- สามารถสอบถามข้อมูลเพิ่มเติมทางอีเมลล์ได้ที่ <u>support@eth.epson.co.th</u>
- เวลาทำการ : วันจันท<sup>ู</sup>ร์ ศุกร์ เวลา 8.30 17.30 น.ยกเว้นวันหยุดนักขัตถูกษ์
- <u>www.epson.co.th</u>

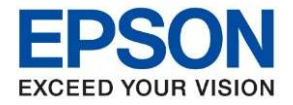

หัวข้อ รุ่นที่รองรับ : เรื่อง การตรวจสอบคุณภาพงานพิมพ์และการทำความสะอาดหัวพิมพ์ : L6550 / L6580

## - เลือก **Maintenance**

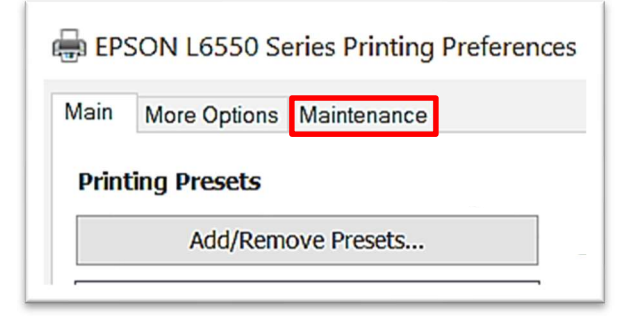

## - เลือก **Power Cleaning**

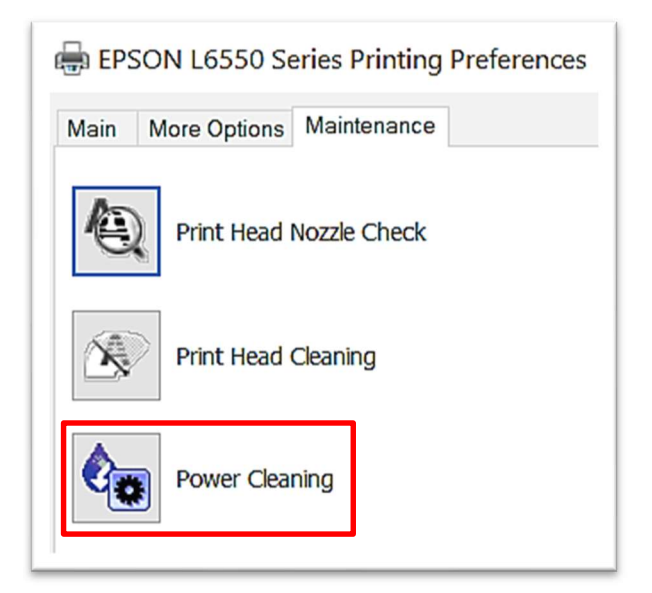

- ทำตามขั้นตอนบนหน้าจอเสร็จสิ้น

\*\* หาก Nozzle Check Pattern (รูปแบบการตรวจสอบหัวฉีด) ยังออกไม่ครบ ให้ติดต่อเจ้าหน้าที่ดูแล

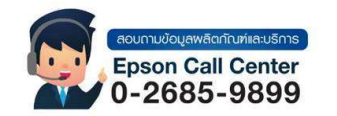

- สามารถสอบถามข้อมูลเพิ่มเดิมทางอีเมลล์ได้ที่ <u>support@eth.epson.co.th</u>
- เวลาทำการ : วันจันทร์ ศุกร์ เวลา 8.30 17.30 น.ยกเว้นวันหยุดนักขัดฤกษ์

<u>www.epson.co.th</u>